# ACCESO WEB A: Science Edition Social Sciences Edition

# **Journal Citation Reports**<sup>®</sup>

Forma parte de ISI Web of Knowledge<sup>sm</sup>

# ¿Qué es Journal Citation Reports?

*Journal Citation Reports*<sup>®</sup> ofrece un medio objetivo y sistemático para evaluar las revistas más importantes del mundo. Ofrece una perspectiva única para la evaluación y la comparación de revistas, ya que acumula y tabula el número de citas y artículos de prácticamente todas las especialidades de las ciencias, la tecnología y las ciencias sociales.

Para ayudarlo a comparar las revistas y descubrir cuáles son las más importantes para usted, *Journal Citation Reports* puede mostrar:

- Las revistas citadas con mayor frecuencia en un campo
- Las principales revistas en un campo
- Las revistas de mayor impacto en un campo
- Los artículos más publicados en un campo
- Los datos de categorías temáticas para tomar como parámetro

# Cobertura en dos ediciones

Los datos de citas de *JCR* provienen de 7.600 revistas, lo que representa más de 3.300 editores de 220 disciplinas en todo el mundo. Cada edición anual contiene los datos de la publicación del año anterior y muestra la relación entre las revistas citadoras y las revistas citadas de manera clara y fácil de usar.

JCR tiene dos ediciones:

- JCR Science Edition: Contiene los datos de más de 5.900 revistas en 171 categorías temáticas.
- JCR Social Sciences Edition: Contiene más de 1.700 revistas en 55 categorías temáticas.

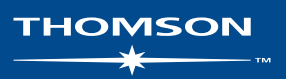

# **Opciones de búsqueda**

## Búsqueda de una revista específica

- 1. Desde la página principal de JCR, seleccione la opción **Buscar una revista específica**
- 2. Haga clic en **Enviar** para mostrar la página Búsqueda de revistas.
- Seleccione una de las siguientes opciones de búsqueda: título completo de la revista, abreviatura de la revista, palabra del título o ISSN.
- Escriba su consulta de búsqueda. Puede escribir con mayúsculas o minúsculas. Utilice el comodín asterisco (\*) en la consulta de búsqueda para hallar todas las revistas que coincidan con la consulta de búsqueda.

#### Título completo de la revista

Busque revistas cuyo título completo coincide con la consulta de búsqueda.

- Journal of Cell Biology busca solamente esa revista.
- Journal of Cell\* busca Journal of Cell Biology, Journal of Cellular Biochemistry, Journal of Cellular Plastics, etc.
- Journal\* busca todas las revistas que comienzan con la palabra Journal.

#### Abreviatura de la revista

Busque revistas cuya versión abreviada del título coincida con la consulta de búsqueda.

- J Cell Biol busca Journal of Cell Biology.
- J Cell\* busca Journal of Cell Biology, Journal of Cellular Biochemistry, Journal of Cellular Plastics, etc.
- J Cell Bio\* busca Journal of Cell Biology e Journal of Cellular Biochemistry.

## Palabra del título

Busque revistas cuyos títulos contengan la palabra indicada en la consulta de búsqued.

- Cell busca Cell, Journal of Cell Biology, Plant Cell, etc.
- Cell\* busca Cell, Journal of Cell Biology, Plant Cell, etc.
- Cell Bio\* busca Cell Biochemistry and Biophysics, Journal of Cell Biology, Cell Biology and Toxicology, etc.

## Número ISSN

Busque revistas cuyo ISSN coincida exactamente con el número en la consulta de búsqueda. No utilice comodines en este tipo de búsqueda.

- 0248-4900 busca la revista cuyo ISSN sea 0248-4900.
- 02484900 busca la revista cuyo ISSN sea 0248-4900.

# Resumen de navegación

Desde la página principal de *JCR*, seleccione una edición, un año o una de las siguientes opciones de búsqueda de *JCR*.

## Categoría temática

Esta opción enumera todas las revistas dentro de una categoría temática o disciplina específica, o como alternativa, datos con nivel de categoría que pueden utilizarse para tomar como parámetro. Puede elegir más de una categoría temática.

## Editorial

Esta opción enumera todas las revistas publicadas por una editorial específica. Puede elegir más de una editorial.

#### País

Esta opción enumera todas las revistas publicadas en un país específico. Puede elegir más de un país.

## Búsqueda de una revista específica

Puede buscar una revista específica por título completo, título abreviado, palabra del título o ISSN. Consulte el lado izquierdo para obtener más información y ejemplos.

#### Ver todas las revistas

Utilice esta opción para obtener una lista de todas las revistas de la edición y el año de *JCR* que seleccionó en la página principal de *JCR*. El producto de *JCR* muestra todas las revistas alfabéticamente por título abreviado de la revista. Puede encontrar el título completo de una revista en la parte superior de la página Registro completo.

# Página Lista resumida de revistas

Las revistas de la edición y el año de JCR seleccionados que cumplen con los criterios de búsqueda aparecen en la página Lista resumida de revistas. Desde la página Resumen:

- Vea detalles de resúmenes;
- Vea una lista de todos los cambios en los títulos de las revistas en los últimos dos años;
- Vea información detallada al hacer clic en el título abreviado de una revista para acceder a la página Registro completo; y
- Seleccione revistas para agregar a su lista marcada.

# Página Registro completo

Puede buscar detalles completos sobre cada revista en la página **Registro completo**, incluidos el título completo y la información de la editorial. La tabla que se encuentra debajo del título muestra la información sobre el registro de la revista. Los enlaces lo conducen a detalles ampliados en la página.

# Diagrama de flujo

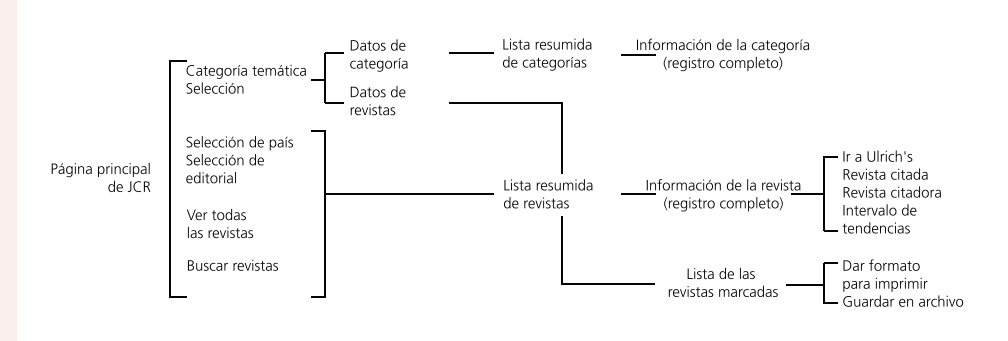

## Total de citas

El total de citas indica el número de veces que cada revista ha sido citada en todas las revistas incluidas en la base de datos en el año en curso de *JCR*.

## Factor de impacto

El factor de impacto identifica la frecuencia con que se cita un artículo medio de una revista en un año en particular. Puede utilizar esta cifra para evaluar o comparar la importancia relativa de una revista con otras del mismo campo o ver con qué frecuencia se citan los artículos para determinar cuáles revistas pueden ser mejores para su colección.

## Gráfica de tendencia del factor de impacto

Esta gráfica ilustra el factor de impacto de una revista en los últimos cinco años. Mide la frecuencia con que un artículo medio de una revista es citado en un año en particular y compara el impacto de una revista durante los últimos cinco años.

#### Índice de inmediatez

El índice de inmediatez mide la frecuencia con que se cita un artículo promedio de una revista dentro del mismo año de publicación. Este índice es útil para evaluar las revistas que publican investigaciones de vanguardia.

#### Número de artículos

El número de artículos publicados en una revista en un año en particular o en varios años en particular.

## Vida media de las citas recibidas

La vida media de las citas recibidas indica la edad de los artículos citados al mostrar el número de años a partir del año en curso que representan el 50 % del número total de veces que se citó la revista en el año en curso. Esta cifra es útil para tomar decisiones de gestión y organización de colecciones. Una editorial podría utilizar esta cifra para ajustar las normas editoriales con el fin de competir en diferentes segmentos del mercado.

## Vida media de las citas incluidas

La vida media de las citas incluidas identifica el número de años a partir del año en curso que representa el 50 % de las referencias citadas en artículos publicados en una revista en el año en curso. Esta cifra junto con la vida media de citas recibidas sirve para evaluar las normas editoriales.

## Gráfica de revistas citadas

Esta gráfica muestra la distribución por año citado de citas a artículos publicados en la revista seleccionada.

#### Gráfica de revistas citadoras

Esta gráfica muestra la distribución por año citado de citas de artículos del año en curso en la revista seleccionada.

## Tabla de datos de la fuente

La tabla de datos de la fuente proporciona información sobre el número de artículos de revisión frente a artículos originales de la investigación que una revista en particular publica. Esta cifra también incluye el número de referencias citadas en los artículos. Un cuadro en blanco indica que no se procesaron las citas de una revista para ser incluidas en los índices de citas.

#### Datos de revistas citadas

La página Revistas citadas identifica las publicaciones que citan una revista con mayor frecuencia. Estos enlaces de citas pueden revelar los temas de enfoque de la revista, indicar el colega o competidor más cercano y resaltar una red de revistas de ciertas especialidades.

## Lista marcada

En la página Lista de revistas marcadas se muestran todas las revistas que ha marcado durante una sesión. En esta página se muestran más de 500 revistas.

Puede marcar las revistas en la página Lista resumida de revistas seleccionando la casilla **Marcar** junto a los registros que desea y haciendo clic en **Actualizar lista marcada**. También puede hacer clic en **Marcar todo** para agregar todos los registros a su lista marcada.

En la página Registro completo, seleccione la casilla **Marcar** para agregar el registro a su **lista marcada**. Haga clic en el botón Lista marcada en la barra de herramientas para ir a la página Lista de revistas marcadas.

**Nota:** La Lista de revistas marcadas guarda todas las revistas marcadas mientras realiza una búsqueda en una edición y año en particular de *JCR*. Si cambia la edición y el año de *JCR*, se le pregunta si desea despejar la Lista marcada.

Las opciones de esta página se utilizan para:

#### **Imprimir registros**

- Haga clic en el botón Dar formato para imprimir para mostrar la información de las revistas marcadas.
- 2. Haga clic en la función **Imprimir** del explorador para imprimir el archivo.
- Haga clic en el botón Volver a la lista marcada para volver a la página Lista de revistas marcadas.

#### **Guardar registros**

- 1. Haga clic en el botón **Guardar en archivo** para mostrar el cuadro de diálogo Descarga de archivo.
- 2. Haga clic en el botón **Guardar** para mostrar el cuadro de diálogo Guardar como.
- Escriba el nombre de un archivo en el cuadro de texto Nombre de archivo. Asegúrese de proporcionarle al archivo la extensión .txt.
- Seleccione una carpeta para almacenar el archivo de texto guardado.
- 5. Haga clic en el botón Guardar.

#### **Eliminar registros**

Despeje la casilla **Marcar** junto a las revistas que desee eliminar. Haga clic en el botón **Actualizar lista marcada** para volver a mostrar la lista con las revistas seleccionadas que se eliminaron. También puede hacer clic en el botón **Despejar lista marcada** para eliminar todas las revistas de la lista marcada.

#### Datos de revistas citadoras

La página Revistas citadoras identifica las publicaciones que fueron citadas con mayor frecuencia por una revista en particular. Estos enlaces de citas pueden revelar los temas de enfoque de la revista, indicar el colega o competidor más cercano y resaltar una red de revistas de ciertas especialidades.

#### **Revistas relacionadas**

La página Revistas relacionadas identifica revistas que tienen una relación temática con la revista objeto según las citas hechas o recibidas. Se clasifican por el grado de relación. Esta lista puede resultar útil para identificar revistas que dependen de otras, pero que pueden clasificarse en diferentes categorías temáticas.

#### Datos de categoría temática

Los datos globales de categoría están disponibles para todas las categorías temáticas en *JCR*. Estas estadísticas de categorías pueden ser útiles para colocar los datos de revistas en un contexto más amplio. Todos los elementos de datos disponibles para las revistas individuales también están disponibles a nivel de categoría, incluidos el factor de impacto total, el índice de inmediatez total y la vida media total de las citas recibidas/incluidas.

# Condiciones que pueden afectar los rankings y los factores de impacto

- Si una revista publica una cantidad grande de reseñas en un año, es posible que haya un aumento temporal del número de citas recibidas.
- Los cambios repentinos del tamaño de una revista pueden afectar el factor de impacto. Por ejemplo, cuando disminuye el número de veces que un artículo es citado, el factor de impacto podría subir temporalmente.
- El primer año después del cambio del título de una revista, el nuevo título aparece sin un factor de impacto ya que el número de veces que un artículo es citado en los dos años anteriores, utilizado en los cálculos del factor de impacto, es cero.

# Ayuda

El Centro de soporte técnico para clientes de Thomson Scientific le proporciona un único punto de acceso para acceder a todos los materiales de apoyo y los recursos de referencia disponibles para *Journal Citation Reports*, incluidos sesiones de instrucción, capacitación y soporte técnico.

#### www.scientific.thomson.com/support/products/jcr

Haga clic en el botón **Help** de cualquier página para obtener ayuda detallada sobre las funciones junto con sugerencias y ejemplos de búsqueda. Si tiene alguna pregunta que no se haya abordado en la ayuda, póngase en contacto con el Servicio de asistencia técnica:

#### www.scientific.thomson.com/support/techsupport

Las preguntas sobre las conexiones de red y el uso del explorador Web deberán dirigirse a su administrador de red.

#### SESIONES DE INSTRUCCIÓN!

Hay disponible una sesión de instrucción de Journal Citation Reports en:

#### www.scientific.thomson.com/tutorials/jcr4

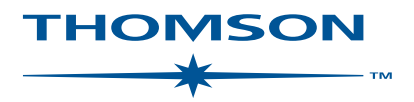

#### www.scientific.thomson.com

Los productos y los acrónimos de Thomson Scientific utilizados aquí son marcas comerciales, marcas de servicio y marcas registradas utilizadas bajo licencia. El sitio Web de Ulrich's Periodicals Directory™ es producido por R. R. Bowker, LLC. Estos y otros nombres de productos mencionados aquí son marcas comerciales, marcas de servicio y marcas registradas de sus propietarios respectivos.